## Online Payment Tutorial

www.foukewatersupply.com

On our website, click the green "PAYMENT OPTIONS"

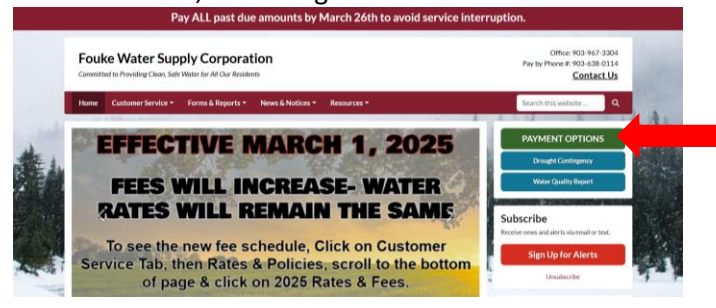

Then click on green "Pay Your Bill Now"

| Fouke Water Supply Corporation<br>Committed to Providing Clean, Safe Water for All Our Residents                                                                                                    |                                                                       | Office: 903-967-3304<br>Pay by Phone #: 903-638-0114<br><u>Contact Us</u> |
|----------------------------------------------------------------------------------------------------|-----------------------------------------------------------------------|---------------------------------------------------------------------------|
| Home Customer Service * Forms & Reports * News & Notices * Resources *                                                                                                    | :                                                                     | Search this website                                                       |
| Payment Options                                                                                                    |                                                                       | PAYMENT OPTIONS                                                           |
| Fouke Water Supply Corporation has several options available for Payment Address                                                                                                    |                                                                       | Drought Contingency                                                       |
| having payments. It is the <u>customer's responsionity</u> to make sure<br>their payment is in the office to avoid late fees and disconnection of<br>service.                                                                                                    | Fouke Water Supply<br>Corporation<br>156 FM 1254<br>Mineola, TX 75773 | ter Quality Report                                                        |
| Iank Draft- Fouke Water Supply                                                                                                    | Day Your Bill New                                                     | Subscribe                                                                 |
| The most convenient and worry-free way to pay your water bill. By choosing this option you will<br>ever the late with your water payment again. With this service, the amount of your monthly bill<br>automatically deducted from your <b>checking account</b> and credited to your FWSC account.<br>Here are no feet associated with this method of payment. To set up a Bank forth, <u>cherokaal and</u> or<br>and the service of the second second se | rint bank draft form and fill it out.                                 | Receive news and alerts via email or test.                                |

On the next screen, you will enter your account number with Fouke Water Supply and the first 3 letters of Last Name, then click on blue "Look Up Account".

| Fouke WSC<br>Bill Pay                            |                                                                                         |                       |
|--------------------------------------------------|-----------------------------------------------------------------------------------------|-----------------------|
|                                                  | Let's find your account<br>View your account balance and make a payment                 |                       |
|                                                  | PAST DUE BALANCES DUE 03/26/2025 TO AVOID DISCONNECTION.                                |                       |
|                                                  | You can now view the Consumer Confidence Report at<br>https://foukewatersupply.com/cor1 |                       |
|                                                  | Account Number                                                                          |                       |
|                                                  | First 3 Letters of Last Name or Business                                                |                       |
|                                                  | Look Up Account Already registered? Login with email >                                  |                       |
| Fouke WSC                                        |                                                                                         | Need Help Paying?     |
| 156 FM 1254<br>Mineola, TX 75773<br>903-967-3304 |                                                                                         | Powered by Paystar.io |

From this screen, you can either make a payment (which is considered a "quick pay") or create an online account.

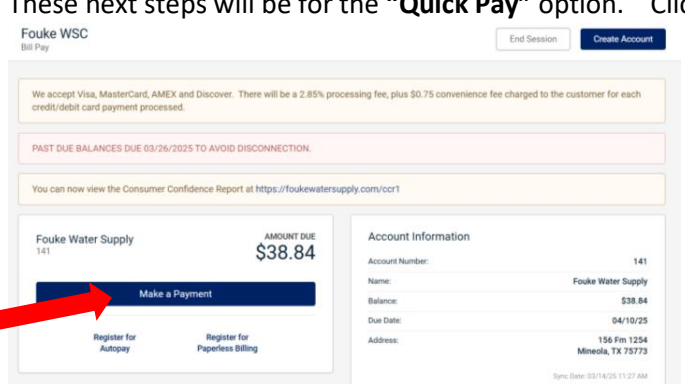

These next steps will be for the "Quick Pay" option. Click on Make A Payment

You will either click on Amount Due or Click on Pay a Different Amount and enter the amount you want to pay and click continue.

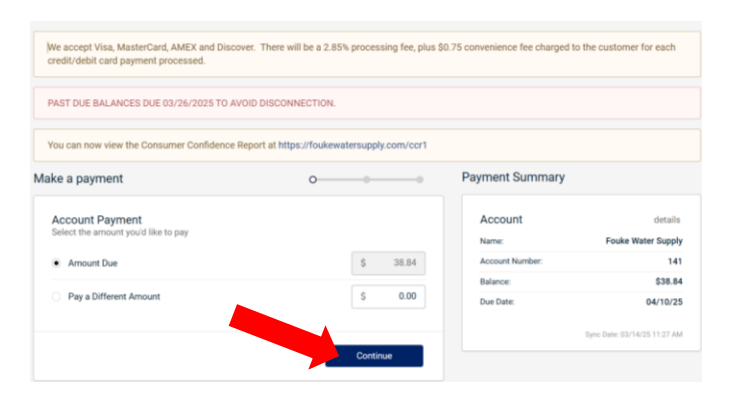

On the next screen, you will enter your credit/debit card information and click Review.

| You can now view the Consumer Confi | dence Report at https://foukewatersuppl | y.com/ccr1                         |         |
|-------------------------------------|-----------------------------------------|------------------------------------|---------|
| ke a payment                        | •                                       | Payment Summary                    |         |
| Payment Method                      |                                         | Payment Details                    | edit    |
| Name on Card                        |                                         | Account: 141<br>Fouke Water Supply |         |
| Card Number                         |                                         | Account Payment                    | \$38.84 |
| 0000 0000 0000 0000                 |                                         |                                    |         |
| Expiration                          | CVV                                     |                                    |         |
|                                     |                                         | 0                                  |         |
|                                     |                                         |                                    |         |
| Expiration                          | cvv                                     |                                    |         |

If everything is correct, you will click Submit Payment

| lake a payment                                                                                                    | •                                                                    | Payment Summary |         |
|----------------------------------------------------------------------------------------------------|----------------------------------------------------------------------|-----------------|---------|
| Confirm Payment                                                                                                    |                                                                      | Payment Details | edit    |
| Payment Method:                                                                                                    | WISA                                                                 | Account         | 141     |
| Payment:                                                                                                    | \$38.84                                                              | Account.        | 141     |
| Service Fee: ①                                                                                                    | \$1.86                                                               | Account Payment | \$38.84 |
| Total:                                                                                                    | \$40.70                                                              |                 |         |
| By continuing, I agree to the TERMS OF USE and authorize Pays<br>online service fee of \$2.70, which will also be charged to the ore | tar to process this payment, along with the stated<br>dt/debit card. |                 |         |

Here is your confirmation page. You can have your receipt printed or enter your email address and click Send Receipt.

| Your payment has been processed succe | ssfully      | Payment Details                                                                                                    |  |
|---------------------------------------|--------------|----------------------------------------------------------------------------------------------------|--|
| Reference #: QSB6C9-55KM9J            |              |                                                                                                    |  |
| Payment Amount: \$38.84               |              | Account 141                                                                                                    |  |
| Service Fee: \$1.86                   | $\checkmark$ | Account Payment \$38.84                                                                                                    |  |
| Payment Date: 03/14/2025 11:31 am     |              | Photom in up in the second second sec |  |
| Card Type: Visa                       |              |                                                                                                    |  |
|                                       |              |                                                                                                    |  |
|                                       |              |                                                                                                    |  |
| Would you like a receipt?             |              |                                                                                                    |  |
| Institution and a receipt:            |              |                                                                                                    |  |
| Ine Aures                             |              |                                                                                                    |  |
|                                       |              |                                                                                                    |  |

These next steps will be to **Create Account**.

In the top right hand side of the screen, click on blue Create Account.

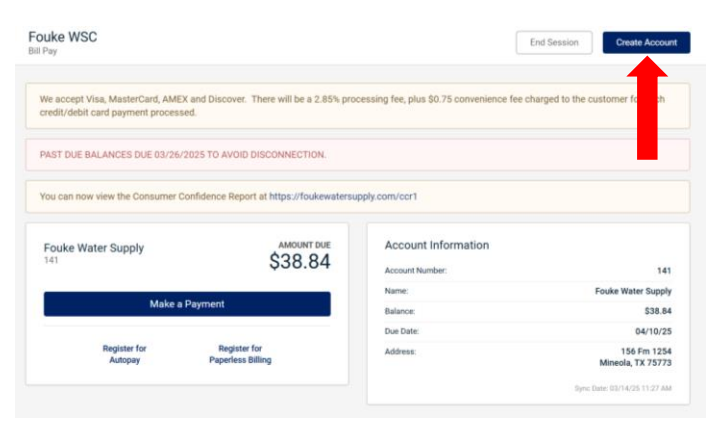

On this screen you will enter your information, first name, last name, email address. Then click in the box to agree to Paystar's TERMS OF USE. Then click on Create Account. An email will be sent to the email you entered. Open that email and follow the prompts to create your password, enter credit/debit card information, etc.

| Customer Informa     | ation                   |                | Account Information |                                  |
|----------------------|-------------------------|----------------|---------------------|----------------------------------|
| First Name           |                         |                | Account Number:     | 141                              |
|                      |                         |                | Name:               | Fouke Water Supply               |
| Last Name            |                         |                | Balance:            | \$38.84                          |
|                      |                         |                | Due Date:           | 04/10/25                         |
| Email Address        |                         |                | Address:            | 156 Fm 1254<br>Mineola, TX 75773 |
|                      |                         |                |                     | Sync Date: 03/14/25 11:27 Ab     |
| By continuing, I agr | ree to the Paystar TERM | S OF USE.      |                     |                                  |
|                      | Cancel                  | Create Account |                     |                                  |

Once you have finished creating your account, you can go to our website and click on green Payment Options, then click on green Pay Your Bill Now, to bring up the "Let's Find Your Account" page.

Follow the next steps to log into your account using your email address and password.

In the bottom right corner, click on "Already registered? Login with email >"

| view your account balance and make a payment                                            |
|-----------------------------------------------------------------------------------------|
| PAST DUE BALANCES DUE 03/26/2025 TO AVOID DISCONNECTION.                                |
| You can now view the Consumer Confidence Report at<br>https://foukewatersupply.com/ccr1 |
| Account Number                                                                          |
| First 3 Letters of Last Name or Business                                                |
| Look Up Account Already registered? Login with email >                                  |

This screen will pop up and you can enter your email address and password for your account.

| Fouke WSC<br>Bill Pay                         |                                                                                        |                                           |
|-----------------------------------------------|----------------------------------------------------------------------------------------|-------------------------------------------|
|                                               | Log in to your account<br>Powered by Paystar                                           |                                           |
|                                               | PAST DUE BALANCES DUE 03/26/2025 TO AVOID DISCONNECTION.                               |                                           |
|                                               | You can now view the Consumer Confidence Report at<br>https://foukewatersupply.com/cc1 |                                           |
|                                               | Email Address                                                                          |                                           |
|                                               | Password Forgot Password?                                                              |                                           |
|                                               | Log In Haven't set up an account? Look it up first >                                   |                                           |
| Fouke WSC<br>156 FM 1254<br>Mineola, TX 75773 |                                                                                        | Need Help Paying<br>Email: help@paystar.i |

Once you have logged into your account, the screen will look like this.

| Doe, John            | AMOUNT DUE<br>\$38.84 | Account Information | ***                         |
|----------------------|-----------------------|---------------------|-----------------------------|
| 1234                 | 000.04                | Account Number:     | 1234                        |
| Make a Pav           | ment                  | Name:               | Doe, Johr                   |
| mane ar ay           |                       | Balance:            | \$38.8                      |
| Marca Marca Sandar S |                       | Issue Date:         | 02/14/2                     |
| manage Autopay /     | manage raperiess /    | Due Date:           | 03/15/2                     |
| View Bi              |                       | Address:            | Anywhere, TX 1234           |
|                      |                       | Phone Number:       | 9035551234                  |
|                      |                       |                     | Sync 2ate: 03/14/25 11/29 A |

You can click on Make a Payment to pay your bill, which will then bring up this screen.

You will enter the amount you want to pay and click continue.

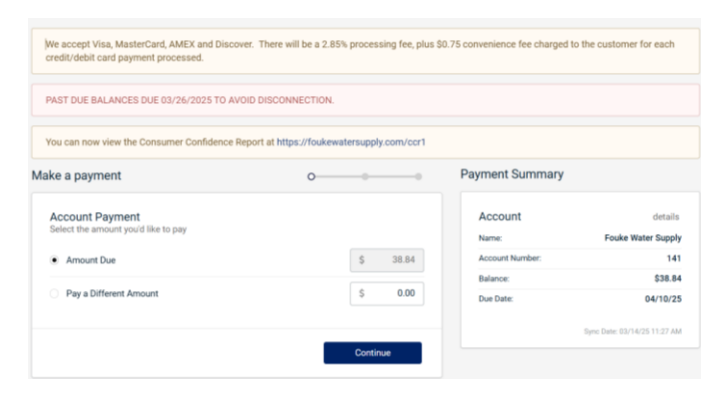

If you have a card on file, it will look like this. You will then click Review if that is the correct card.

| My Accounts Wallet Profile |                        |            |                 | + Link Account |
|----------------------------|------------------------|------------|-----------------|----------------|
| Make a payment             | •                      |            | Payment Summary |                |
| Payment Method             |                        |            | Payment Details | edit           |
| • Visa - 3542              |                        | Exp: 12/26 | Account: 141    |                |
| Select A                   | ternate Payment Method |            | Account Payment | \$38.84        |
| VISA 🦲 🚥                   | Cancel                 | Review     |                 |                |

This will be the next screen to review your payment. If everything is correct, click submit payment.

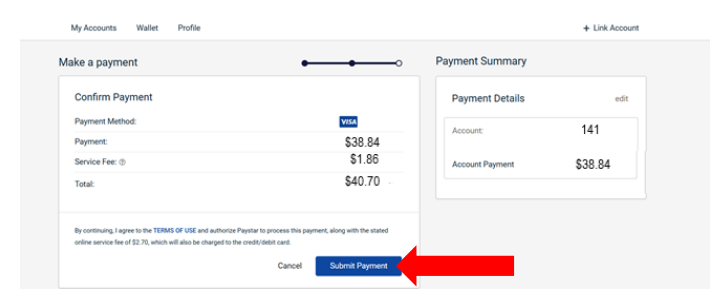

Here is your confirmation page. You can have your receipt printed or enter your email address and click Send Receipt.

| Your payme    | ent has been processed successfully |              | Payment Details         |  |
|---------------|-------------------------------------|--------------|-------------------------|--|
| Reference #   | OSREC9-SSKM9.L C                    |              |                         |  |
| Payment Amour | \$38.84                             |              | Account: 141            |  |
| Service Fee:  | \$1.86                              | $\checkmark$ | August Research \$38.84 |  |
| Payment Date: | 03/14/2025 11:31 am                 |              | Account Payment         |  |
| Card Type:    | Visa                                |              |                         |  |
|               |                                     |              |                         |  |
|               |                                     |              |                         |  |
| Would you l   | ike a receint?                      |              |                         |  |
| Email Address | ine a receipt.                      |              |                         |  |
|               |                                     |              |                         |  |
|               |                                     |              |                         |  |

Here are some of the pages on Paystar. You can utilize these options after creating an online account.

You can view your payment history of all payments made **ONLINE only**.

| My Acco | ounts Wallet Profile |         |               |                     | + Link Account |
|---------|----------------------|---------|---------------|---------------------|----------------|
| Payment | History Bill History |         |               |                     |                |
|         |                      |         |               |                     |                |
|         | ch Q                 |         |               |                     |                |
|         |                      |         |               |                     |                |
|         | Date                 | Amount  | Reference #   | Payment Method      | Status         |
| Sale    | 02/12/25 1:23 PM     | \$74.83 | QPUD6Q-4YNTTE | Visa ending in 3542 | ~              |
| Sale    | 01/15/25 2:16 PM     | \$65.62 | QMJMT7-4UJVB3 | Visa ending in 3542 | ~              |
| Sale    | 12/11/24 12:42 PM    | \$72.86 | QJN76V-4PHEEU | Visa ending in 3542 | ~              |
| Sale    | 11/13/24 2:22 PM     | \$67.59 | QGCJJT-4KKDRM | Visa ending in 3542 | ~              |
| Sale    | 10/16/24 10:27 PM    | \$80.05 | QE3GWB-4G3AZ2 | Visa ending in 3542 | ~              |
| Sale    | 09/13/24 11:18 AM    | \$71.67 | QBB9DE-48KT63 | Visa ending in 3542 | ~              |
| Sale    | 08/15/24 12:38 PM    | \$69.84 | Q8WX5R-47ZTE8 | Visa ending in 3542 | ~              |
| Sale    | 07/17/24 12:35 PM    | \$83.43 | Q6JG4Y-44K4W2 | Visa ending in 3542 | ~              |
| Sale    | 06/12/24 3:48 PM     | \$73.92 | Q3NJB6-3Y5YVF | Visa ending in 3542 | ~              |
|         |                      |         |               |                     |                |

The Wallet is where credit/debit cards can be saved.

| My Accounts Wallet Profile       | + Link Account             |
|----------------------------------|----------------------------|
| Manage Wallet                    |                            |
| Saved Payment Sources            | Add Payment Method         |
| Credit Card V/54<br>3542 12 / 26 | Name on Card               |
|                                  | casa remines               |
|                                  | Explosion MM/YY            |
|                                  | Zip Gode                   |
|                                  | Cancel Sive Payment Source |

The profile allows you to choose to receive notifications for upcoming payments or when a new bill is ready.

| My Accounts Wallet Profile        |                                           | + Link Account |
|-----------------------------------|-------------------------------------------|----------------|
| Paystar Profile<br>Name: John Doe | Notifications                             |                |
| Email: johndoe@gmail.com          | (Dupcoming Payment S Days Be              | fore •         |
|                                   | (*) New Bill                              |                |
|                                   | I agree to the Messaging Terms of Service |                |
|                                   | Update Preferences                        |                |

## You have the option to see your Bill History.

| Му Ассон  | unts Wallet Profile  |              |            | + Link Account |  |
|-----------|----------------------|--------------|------------|----------------|--|
| Payment H | History Bill History |              |            |                |  |
|           | h Q                  |              |            |                |  |
|           | Bill # 0             | Issue Date 🗘 | Due Date © | Amount 0       |  |
| B         | 2025-03 Bill         | 02/21/25     | 03/15/25   |                |  |
| B         | 2025-02 Bill         | 01/22/25     | 02/15/25   | \$74.83        |  |
| B         | 2025-01 Bill         | 12/19/24     | 01/15/25   | \$65.62        |  |
| B         | 2024-12 Bill         | 11/21/24     | 12/15/24   | \$72.86        |  |
| в         | 2024-11 Bill         | 10/23/24     | 11/15/24   | \$67.59        |  |
| в         | 2024-10 Bill         | 09/23/24     | 10/15/24   | \$65.05        |  |
| в         | 2024-09 Bill         | 08/21/24     | 09/15/24   | \$71.67        |  |

On this screen you will be able to view a PDF version of your bill. You will click on the paper icon to the far left of the bill you would like to view. This will download a PDF version of the bill.

|          | My Accounts Wallet Profile   |              |              |            |          |
|----------|------------------------------|--------------|--------------|------------|----------|
|          | Payment History Bill History |              |              |            |          |
| Search Q |                              |              |              |            |          |
|          |                              | Bill # 0     | Issue Date 🗣 | Due Date 0 | Amount 0 |
|          | 8                            | 2025-03 Bill | 02/21/25     | 03/15/25   |          |
|          | в                            | 2025-02 Bill | 01/22/25     | 02/15/25   | \$74.83  |
|          | B                            | 2025-01 вн   | 12/19/24     | 01/15/25   | \$65.62  |
|          | B                            | 2024-12 Bill | 11/21/24     | 12/15/24   | \$72.86  |
|          | в                            | 2024-11 Bill | 10/23/24     | 11/15/24   | \$67.59  |
|          | B                            | 2024-10 Bill | 09/23/24     | 10/15/24   | \$65.05  |
|          | в                            | 2024-09 Bill | 08/21/24     | 09/15/24   | \$71.67  |

You can also enroll is autopay or paperless billing.

| Doe, John<br>1234      |                        | \$38.84   | Account Information |                              |
|------------------------|------------------------|-----------|---------------------|------------------------------|
|                        |                        |           | Account Number:     | Dog John                     |
|                        | Make a Payment         |           | Name:               | Doe, John                    |
|                        |                        |           | Balance:            | \$38.8                       |
| Manage Auto            | pay > Manage Paperless | > <u></u> | Issue Date:         | 02/14/2                      |
|                        |                        |           | Due Date:           | 03/15/2                      |
|                        | View Bill              |           | rss:                | Anywnere, TX 1234            |
|                        |                        |           | Phone Number:       | 9035551234                   |
|                        |                        |           |                     | Sync Date: 02/14/15 11/19 #8 |
| Payment History Bill H | listory                |           |                     |                              |

You will click on Manage Autopay to set up automatic payments from a credit/debit card.

You will click on Manage Paperless to have the bills emailed each month.